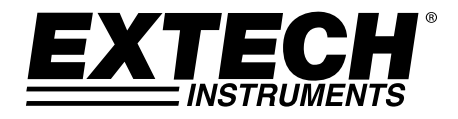

## **GUIA DO USUÁRIO**

# Calibrador de Processo Multifuncional

## Modelo PRC30

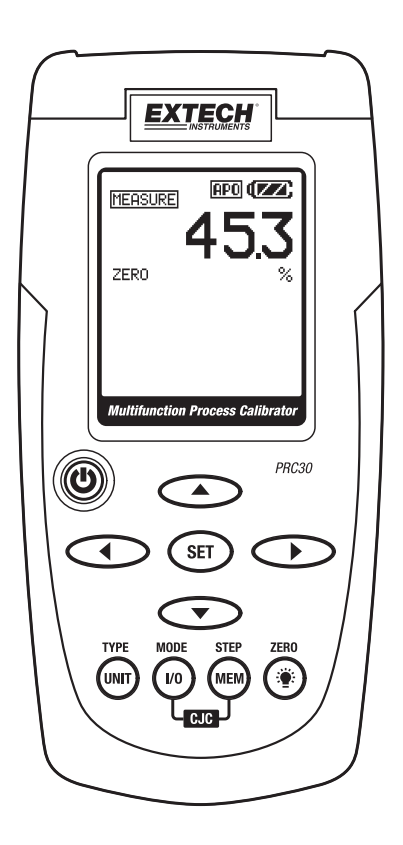

## Introdução

Obrigado por selecionar o Extech Modelo PRC30. Este dispositivo é enviado completamente testado e calibrado e, com um uso adequado, fornecerá anos de serviço confiável. Por favor, visite o website da Extech Instruments (<u>www.extech.com</u>) para verificar as últimas versões do Guia do Usuário. Extech Instruments é uma empresa certificada com ISO-9001.

## Segurança

#### Símbolos Internacionais de Segurança

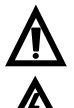

Este símbolo, ao lado de outro símbolo ou terminal, indica que o usuário deve consultar o manual para obter mais informações.

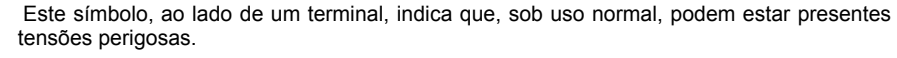

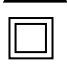

Isolamento duplo

#### Notas de Segurança

- Não exceda a variação de entrada máxima permitida.
- Desligue a unidade quando o dispositivo não estiver em uso.
- Remova as baterias se o dispositivo for armazenado por mais de 60 dias.
- Nunca descarte as baterias no fogo. Baterias podem explodir ou vazar.
- Nunca misture tipos diferentes de baterias. Sempre instale baterias novas do mesmo tipo.

#### Cuidados

- O uso impróprio deste medidor pode causar dano, choque, ferimento ou morte. Leia e compreenda este manual do usuário, antes de operar o medidor.
- Sempre remova o condutor de prova, antes de substituir as baterias.
- Inspecione a condição do condutor de prova e do próprio medidor por qualquer dano, antes de operar o medidor. Repare ou substitua qualquer dano, antes do uso.
- Se o equipamento estiver sendo usado de uma forma não especificada pelo fabricante, a
  proteção fornecida pelo equipamento pode ser comprometida.

## Descrição do Medidor

- 1. Conector de entrada do adaptador CA
- 2. Tela
- 3. Força LIGADA/DESLIGADA
- 4. Botões de seta de ajuste de saída da fonte
- 5. Botão SET
- 6. Botão da unidade (tipo termopar, °F ou °C)
- 7. Botão I/O
- 8. MEM (botão de PASSO de memória)
- 9. Botão de Luz de fundo/ZERO
- 10. Conectores de Entrada/Saída e Miniconector de termopar

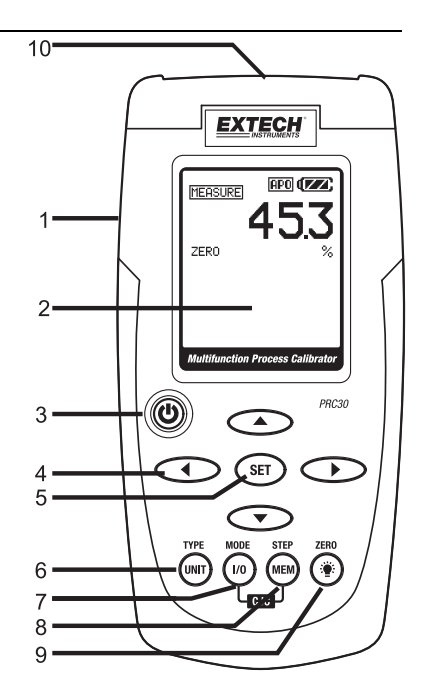

#### Disposição da Tela

- 1. Ícone modo de ORIGEM
- 2. Ícone status da função ZERO
- 3. Tipo de termopar
- 4. Ícone modo de MEDIÇÃO
- 5. Ícone Força de Circuito
- 6. Ícone ativo da Força Automática Desligada
- 7. Ícone status da bateria
- 8. Valor do modo de medição
- 9. Ícone unidades do modo de medição
- 10. Localização da memória do agente de dados
- 11. Valor do modo de origem
- 12. Ícone unidades do modo de origem
- 13. Status do circuito (LIGADO ou DESLIGADO) de Compensação da Junção a Frio (CJC)

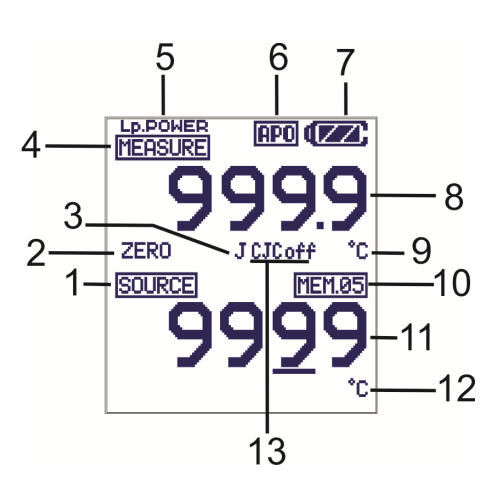

#### BOTÃO DE FORÇA e FUNÇÃO DE DESLIGAMENTO AUTOMÁTICO

- 1. Use o botão de FORÇA para LIGAR ou DESLIGAR a unidade. Quando a unidade é ligada, um curto teste automático acontecerá, após o qual a tela se estabilizará.
- 2. Quando o símbolo da bateria pisca no visor, substitua a bateria assim que possível. Força baixa de bateria poder causar leituras imprecisas e operação de medição errática.
- Este instrumento está equipado com DESLIGAMENTO de força automático, que desliga o medidor após 10 minutos de inatividade. Para anular esta função: pressione e segure o botão de Força até que o ícone "ATP" da tela desligue.

#### **BOTÃO UNIDADE**

Temporariamente, pressione o botão **UNIDADE** para selecionar as unidades °F ou °C na função temperatura, para selecionar mA ou % na função corrente ou para selecionar mV/V na função tensão (tensão está na variação automática no modo MEDIÇÃO).

#### BOTÃO TIPO

Pressione e segure por 1 segundo o. TIPO / UNIT botão para mudar o tipo de termopar (J, K, T, E, C, R, S, N ou mV) em função da temperatura

#### BOTÃO I/O

Temporariamente, pressione o botão I/O para selecionar tanto ORIGEM (saída) ou MEDIÇÃO (entrada).

#### BOTÃO MODO

Pressione e segure o botão **MODO** (I/O) por 1 secundo no modo MEDIÇÃO para selecionar a função de medição (temperatura, tensão, corrente ou corrente com circuito de alimentação).

#### CJC LIGADO/DESLIGADO

Na função temperatura, simultaneamente pressione os botões IO e MEM para ligar e desligar o CJC (compensação de junção fria). O ícone CJC indicará o estado.

Obs.: CJC deve normalmente estar LIGADO.

### BOTÃO (Luz de fundo)

Temporariamente, pressione o botão de Luz de Fundo para ligar e desligar a Luz de Fundo.

#### BOTÃO (\*\*) ZERO

No modo MEDIÇÃO o FONTE, pressione e segure o botão (\*\*) **ZERO** por 1 secundo para zerar o medidor.

#### AJUSTE DE COMPENSAÇÃO

O ajuste de compensação pode ser usado para corrigir qualquer erro linear conhecido com o termopar.

- 1. Selecione o modo medição e o tipo de termopar (J/K/T/E/C/R/S/N).
- Pressione e segure o botão CONFIGURAR por 1 secundo para entrar no modo de juste de compensação.
- 3. Pressione o botão ▲ ou ▼ para mudar o valor de compensação.
- Pressione e segure o botão CONFIGURAR por 1 secundo para zerar o valor de compensação.
- Temporariamente, pressione o botão CONFIGURAR para salvar a mudança e sair da função.

#### BOTÕES ► ◀ ▼ e ▲

Os botões de seta são usados para configurar o valor de saída no modo ORIGEM.

- 1. Selecione o modo ORIGEM
- Pressione o botão ► ou ◄ e selecione um dígito para ajuste. O cursor sublinhado identifica o dígito selecionado.
- Pressione o botão ▼ou ▲ para ajustar o valor do dígito. Pressione e segure o botão ▼ou ▲ para ajustar rapidamente o valor.

#### **BOTÃO CONFIGURAR**

O botão CONFIGURAR é usado manualmente para passar através dos 5 valores de saída armazenados.

- 1. Selecione o modo ORIGEM
- Pressione o botão CONFIGURAR e o valor armazenado no local 1 da memória será originado. "MEM.01" aparece na Tela.
- 3. A cada pressão do botão CONFIGURAR, se passará pelos 5 locais de memória.
- 4. Os botões de seta podem ser usados para ajustar o valor em cada local de memória.

#### BOTÃO PASSO/MEM

O botão PASSO/MEM é usado para passar automaticamente pelos 5 valores de saída armazenados. O medidor pode ser configurado para um único ciclo dos valores armazenados ou um ciclo contínuo.

- 1. Selecione o modo ORIGEM
- Pressione e segure o botão PASSO/MEM. "STEPSS" (ciclo único) e "STEPSC" (ciclo contínuo) aparecerão alternadamente na tela. Libere o botão quando o modo desejado for exibido.
- No modo de ciclo único, o medidor irá originar a corrente ou tensão exibida em MEM01 por 5 segundos. O medidor então avançará para MEM02 por 5 segundos. Isto continuará pelo MEM05 e então descerá pelos locais de memória. O ciclo terminará quando MEM01 for alcançado.
- 4. No modo contínuo, o ciclo continuará até que seja parado manualmente.
- 5. Temporariamente, pressione o botão MEM para parar o ciclo. "END" irá aparecer brevemente na tela.

#### ARMAZENANDO VALORES NA MEMÓRIA

Existem 5 locais de memória para cada função. Os valores padrão armazenados nos locais de memória são:

| Local da<br>Memória | Tipo<br>J, K, C, R, S, N | Tipo<br>T  | Tipo<br>E  | T/C mV  |
|---------------------|--------------------------|------------|------------|---------|
| M1                  | 0,0°C                    | 0,0°C      | 0,0°C      | 0mV     |
|                     | (32.0°F)                 | (32.0°F)   | (32.0°F)   |         |
| M2                  | 100,0°C                  | 100,0°C    | 100,0°C    | 10.00mV |
|                     | (212.0°F)                | (212.0°F)  | (212.0°F)  |         |
| M3                  | 500,0°C                  | 200,0°C    | 200,0°C    | 25.00mV |
|                     | (932.0°F)                | (392.0°F)  | (392.0°F)  |         |
| M4                  | 750,0°C                  | 300,0°C    | 500,0°C    | 40.00mV |
|                     | (1382.0°F)               | (572.0°F), | (932.0°F)  |         |
| M5                  | 1000,0°C                 | 400,0°C    | 750,0°C    | 50.00mV |
|                     | (1832.0°F)               | (752.0°F)  | (1382.0°F) |         |

| Local da<br>Memória | mA      | %    | mV     | V   |
|---------------------|---------|------|--------|-----|
| M1                  | 4.00mA  | 0.0% | 0mV    | 0V  |
| M2                  | 8.00mA  | 25%  | 500mV  | 5V  |
| M3                  | 12.00mA | 50%  | 1000mV | 10V |
| M4                  | 16.00mA | 75%  | 1500mV | 15V |
| M5                  | 20.00mA | 100% | 2000mV | 20V |

Para mudar os valores na memória:

- 1. Selecione o modo ORIGEM
- 2. Pressione o botão CONFIGURAR para selecionar o local de memória a ser mudado.
- 3. Pressione os botões de seta para ajustar o novo valor
- 4. Temporariamente, pressione o botão MEM para armazenar o valor. O ícone de local da memória piscará enquanto o valor estiver sendo armazenado.

#### Temperatura

#### MEDIÇÃO (Entrada) Modo de Operação

- 1. Ligue o medidor.
- 2. "MEDIÇÃO" aparecerá na tela.
- 3. Pressione e segure o botão MODO por 1 secundo para selecionar a função temperatura.
- 4. Pressione e segure o botão TIPO para selecionar o tipo termopar.
- 5. Temporariamente, pressione o botão UNIDADE para selecionar F ou °C.
- 6. Conecte o termopar no medidor.
- 7. Leia a medição na tela.

Obs.: Veja a sessão de descrição do teclado para LIGAR/DESLIGAR o CJC.

#### ORIGEM (Saída) Modo de Operação

Neste modo, a unidade pode originar o valor equivalente mV para temperatura e o tipo de termopar selecionado. Os valores podem ser de saída manual ou passada da memória como descrito anteriormente.

- 1. Ligue o medidor.
- 2. "MEDIÇÃO" aparecerá na tela.
- 3. Pressione e segure o botão MODO para selecionar a função temperatura.
- 4. Pressione e segure o botão TIPO para selecionar o tipo termopar.
- 5. Temporariamente, pressione o botão UNIDADE para selecionar F ou °C.
- 6. Momentaneamente pressione o botão "I/O" para selecionar ORIGEM.
- 7. Conecte o Cabo de Calibração do medidor ao dispositivo a ser calibrado.
- Use os botões ▲ e ▼ para configurar o valor de saída desejado na tela inferior. A tela superior indica o valor de temperatura ou tensão atual sendo originada. Se a tela superior não corresponder ao valor configurado, verifique as baterias ou as conexões ao dispositivo que está sendo calibrado.

#### Corrente e Tensão

#### MEDIÇÃO (Entrada) Modo de Operação

Neste modo, a unidade medirá até 50mADC ou 20VCC.

- 1. Ligue o medidor.
- 2. "MEDIÇÃO" aparecerá na tela.
- Pressione e segure o botão MODO por 1 secundo para selecionar mA, mA com alimentação do circuito ou mV
- 4. Conecte o Cabo de Calibração ao medidor.
- 5. Conecte o Cabo de Calibração ao dispositivo ou circuito sob teste.
- 6. Leia a medição na tela LCD.

#### ORIGEM (Saída) Modo de Operação

Neste modo, a unidade pode originar corrente até 24mADC em 1000 ohms ou tensão até 20.00V. A corrente pode ser de saída manual ou passada da memória como descrito anteriormente.

- 1. Ligue o medidor
- 2. "MEDIÇÃO" aparecerá na tela.
- Pressione e segure o botão MODO por 1 secundo para selecionar uma função corrente ou tensão.
- 4. Temporariamente, pressione o botão "I/O" para selecionar ORIGEM.
- 5. Pressione o botão UNIDADE para selecionar % /mA ou mV / V.
- 6. Conecte o Cabo de Calibração ao medidor
- 7. Conecte o Cabo de Calibração ao dispositivo ou circuito sob teste
- 8. Use os botões Seta para configurar o valor de saída desejado na tela inferior. A tela superior indica o valor de corrente atual sendo originado. Se a tela superior não corresponder ao valor configurado, baterias precisarão ser trocadas ou a carga de impedância estará abaixo da variação especificada.

O suporte traseiro fornece dois métodos para conveniência na visualização.

- 1.Puxe a parte inferior do suporte para fora para colocar a unidade sobre uma superfície plana para visualização.
- Puxe a parte superior e inferior do suporte para fora e depois gire o suporte para permitir que a unidade seja pendurada.

## Substituição de Bateria

Quando o ícone da bateria aparecer na tela, as seis baterias AA devem ser substituídas. O compartimento de bateria está localizado na parte posterior do medidor.

- 1. Abra o suporte inclinável, solte a cabeça do parafuso Philips cativo e remova a tampa da bateria.
- 2. Remova e substitua as baterias, observando a polaridade.
- 3. Recoloque e prenda a tampa da bateria.

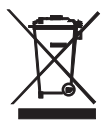

Você, como usuário final, está legalmente obrigado (**portaria sobre baterias da UE**) a devolver todas as baterias usadas, **a eliminação no lixo doméstico é proibida!** Você pode entregar todas as baterias / acumuladores nos pontos de recolha em sua comunidade ou nos locais onde as baterias / acumuladores são vendidos!

Eliminação: Siga as determinações legais válidas em relação a eliminação do dispositivo no final de seu ciclo de vida.

#### Lembretes de Segurança da Bateria

- Por favor, descarte as baterias de forma responsável, sempre respeite as leis locais, estaduais e federais relacionadas ao descarte da bateria.
- Nunca descarte as baterias no fogo. As baterias podem explodir ou vazar.
- Nunca misture tipos diferentes de bateria ou baterias velhas e novas. Sempre instale novas baterias do mesmo tipo.

## Especificações

| Tela                             | Dot matrix LCD                                                           |
|----------------------------------|--------------------------------------------------------------------------|
| Compensação da Junção Fria       | 0,03°C em °C (0.02°F em °F)                                              |
| Padrão e Escala do Termopar      | NIST 175, ITS-90                                                         |
| Capacidade da Corrente de Saída  | 24mADC em 1000 ohms                                                      |
| Tensão de entrada impedância     | Mínima 10Kohms                                                           |
| Força do Medidor                 | 6 AA baterias ou adaptador CA                                            |
| Desligamento de Força Automático | O medidor desliga automaticamente a força após 10 minutos de inatividade |
| Temperatura de Operação          | 5°C a 40°C (41°F a 104°F)                                                |
| Temperatura de Armazenamento     | -20°C a 60°C (-4°F a 140 °F)                                             |
| Umidade de Operação              | Max 80% até 31°C (87°F) diminuindo linearmente para 50% em 40°C (104°F)  |
| Umidade de Armazenamento         | <80%                                                                     |
| Altitude de Operação             | (2.000 metros) 7.000 pés máximo                                          |
| Dimensões                        | 159 x 80 x 44 mm (6.3" x 3.2" x 1.7")                                    |
| Peso                             | 236 g (8.4 oz.) no baterias                                              |

#### Especificações de Variação

| T/C Variações de Origem e Medição |                                                       | Resolução                  | Precisão (% de leitura) |
|-----------------------------------|-------------------------------------------------------|----------------------------|-------------------------|
| Tipo J                            | -50 a 1000 <sup>°</sup> C (-58 a 1832 <sup>°</sup> F) |                            |                         |
| Tipo K                            | -50 a 1370 <sup>°</sup> C (-58 a 2498 <sup>°</sup> F) |                            | ± (0,05% + 1°C /1.8°F)  |
| Тіро Т                            | -120 a 400 <sup>°</sup> C (-184 a 752 <sup>°</sup> F) |                            |                         |
| Tipo E                            | -50 a 750 °C (-58 a 1382 °F)                          | 0,1 <sup>°</sup> (medição) |                         |
| Tipo C                            | 0 a 1750 <sup>°</sup> C (32 a 3182 <sup>°</sup> F)    | 1 <sup>°</sup> (origem)    |                         |
| Tipo R                            | 0 a 1750 <sup>°</sup> C (32 a 3182 <sup>°</sup> F)    |                            |                         |
| Tipo S                            | 0 a 1750 <sup>°</sup> C (32 a 3182 <sup>°</sup> F)    |                            |                         |
| Tipo N                            | -50 a 1300 <sup>°</sup> C (-58 a 2372 <sup>°</sup> F) |                            |                         |
| mV                                | Medição: -10mV a 60mV<br>Origem: -5mV a 55mV          | 0,01mV                     | ± (0,01% + 1dígito)     |

| Modo             | Função                             | Variação (Resolução)  | Precisão (% de leitura)                    |  |
|------------------|------------------------------------|-----------------------|--------------------------------------------|--|
| Medição CC       | Corrente                           | 0 até 50mA (0.01mA)   | -                                          |  |
|                  | Percentual<br>(%)                  | -25% até +230% (0.1%) |                                            |  |
|                  | Tensão<br>(variação<br>automática) | 0 até 1999mV (1mV)    |                                            |  |
|                  |                                    | 2 até 20V (0.01V)     | ± (0.01% + 1 dígito)                       |  |
| Origem CC        | Corrente                           | 0 até 24mA (0.01mA)   | _ (0.00,000,000,000,000,000,000,000,000,00 |  |
|                  | Percentual<br>(%)                  | -25% até +125% (0.1%) |                                            |  |
|                  | Tensão                             | 0 até 2000mV (1mV)    |                                            |  |
|                  |                                    | 0 até 20V (0.01V)     |                                            |  |
| Força de<br>Laço | Corrente                           | 24 até 30VCC, <50mA   |                                            |  |

### Copyright © 2014 FLIR Systems, Inc.

Todos os direitos reservados incluindo o direito de reprodução no todo ou em parte de qualquer forma

### www.extech.com